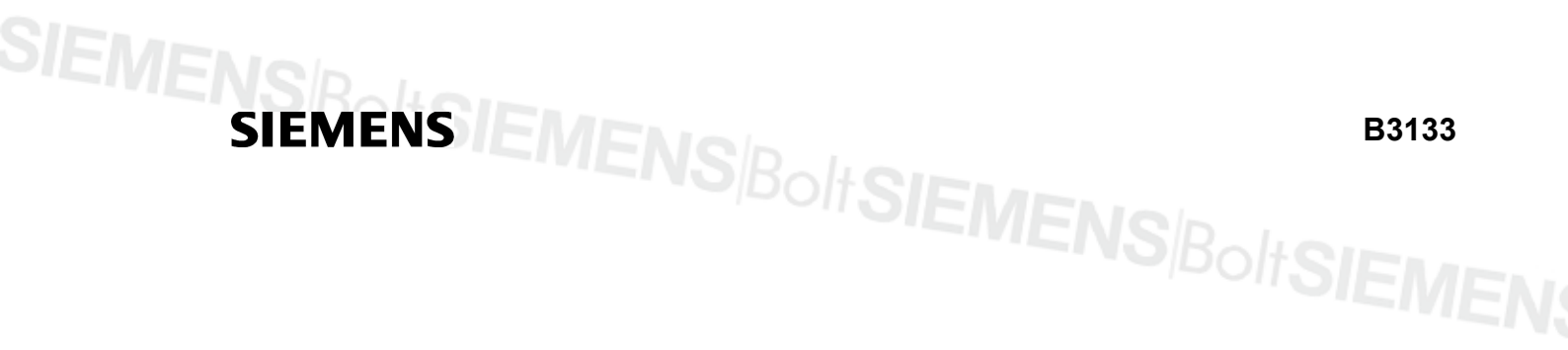

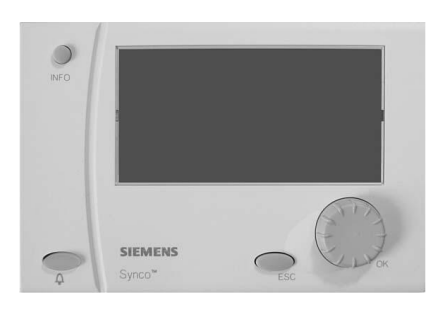

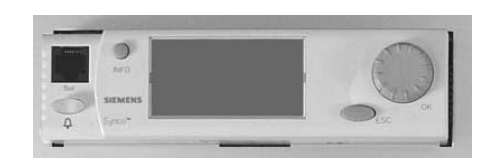

Synco<sup>™</sup> 700 Fűtés szabályozó RMH760B Kazán kaszkád szabályozó RMK770

SIEME Működési leírás IS BoltSIEMENS BoltSIEMENS BoltSIEMEN

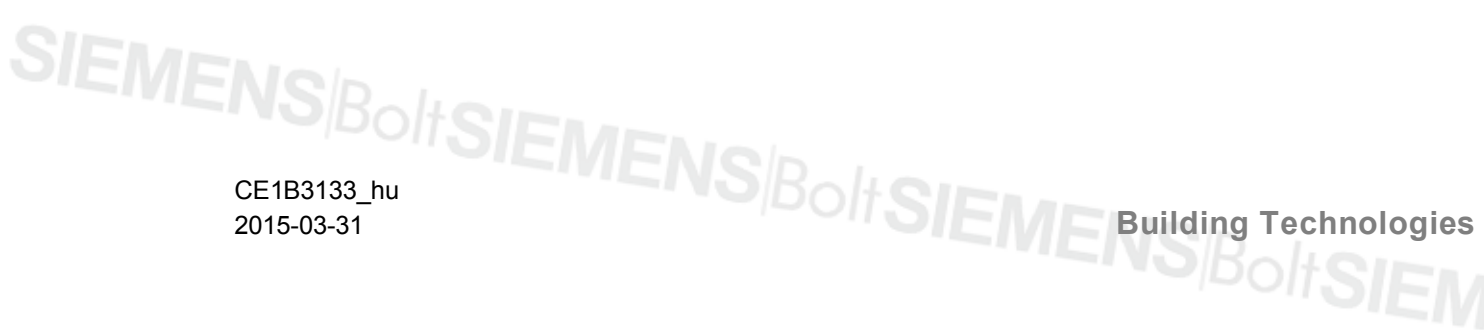

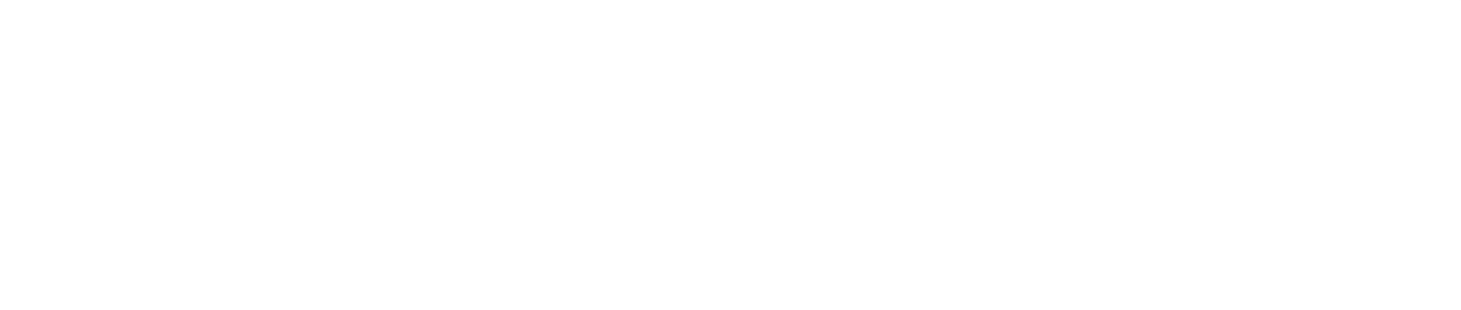

# SIEMENS<sup>Bolt</sup>SIEMENS<sup>Bolt</sup>SIEMENS<sup>Bolt</sup>SIEMEN

Siemens Switzerland Ltd Building Technologies Division International Headquarters Gubelstrasse 22 6301 Zug Switzerland Tel. +41 41-724 24 24 www.siemens.com/buildingtechnologies

2 / 14

Siemens Building Technologies Működési leírás RMH760B, RMK770

© Siemens Switzerland Ltd, 2006 Subject to change

CE1B3133\_hu

# Tartalomjegyzék

| Kezelőterminálok                                                                                                    | 4                     | Szeretné módosítani a nap vagy a dátum beállított<br>értékeit?                                                                                                    | 9                          |
|----------------------------------------------------------------------------------------------------|-----------------------|----------------------------------------------------------------------------------------------------|----------------------------|
| A képernyő szimbólumai<br>Navigáció a menükön keresztül<br>El akarja indítani a fűtést?<br>A fűtési program szerint akarja működtetni a rendszert? .<br>Szeretné megváltoztatni a fűtési időprogramot?<br>Fűtési programtól eltérően kívánja működtetni a | 4<br>5<br>5<br>6<br>6 | Szeretne szabadság periódusokat beállítani?                                                                                                    | 9<br>0<br>0<br>1<br>1      |
| rendszert?<br>Milyen teremhőmérsékleteket állíthat be?<br>Túlságosan alacsony vagy magas a helyiség<br>hőmérséklete?                                                                                                    | 7<br>7<br>7           | Info lap kazánsorrend1     Info lap kazánsorrend manager1     Info lap kazánsorrend manager1                                                                                                    | 1<br>2<br>2<br>2           |
| Szeretné megjeleníteni a rendszer üzemállapotait?<br>Szeretné elindítani a HMV készítést?<br>Túl magas vagy alacsony a HMV hőmérséklete?<br>Szeretné megváltoztatni a HMV időprogramját?                                                                  | 8<br>8<br>8<br>9      | <ul> <li>Főmenü kazánok (16).</li> <li>Főmenü Primer szabályozó/Fő szabályozó</li> <li>Főmenü kazánok (16).</li> <li>Főmenü Primer szabályozó/Fő szabályozó</li> <li>Füstgázhőmérséklet mérési mód</li> </ul> | 2<br>3<br>3<br>3<br>4<br>4 |

A működési leírás az RMH760B fűtés- és az RMK770 kazán kaszkád szabályozó minden műszaki jellemzőit tartalmazza. A rendszerek típusaitól függően azonban nem minden funkció szükségszerűen aktív. Felmerülő kérdések esetén kérjük vegye fel a kapcsolatot a rendszermérnökkel

CE1B3133\_hu

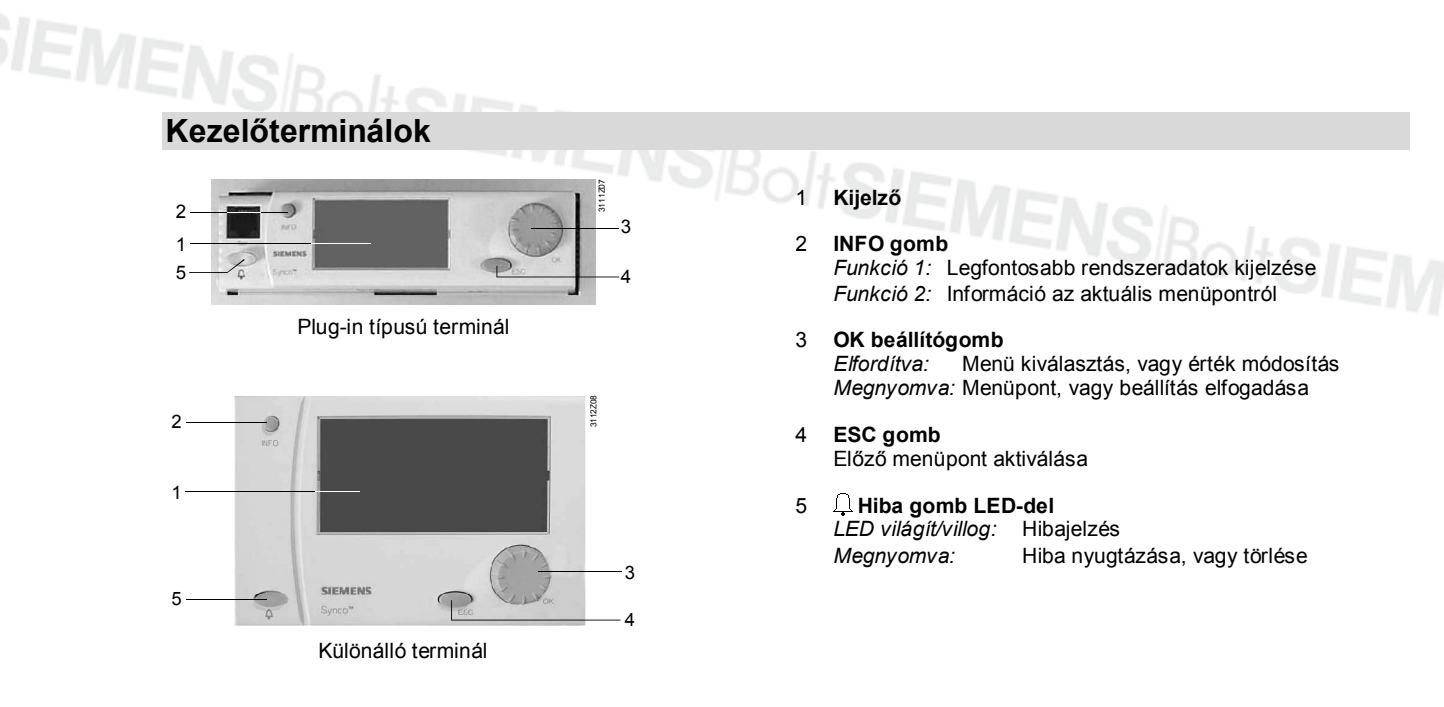

# A kijelző

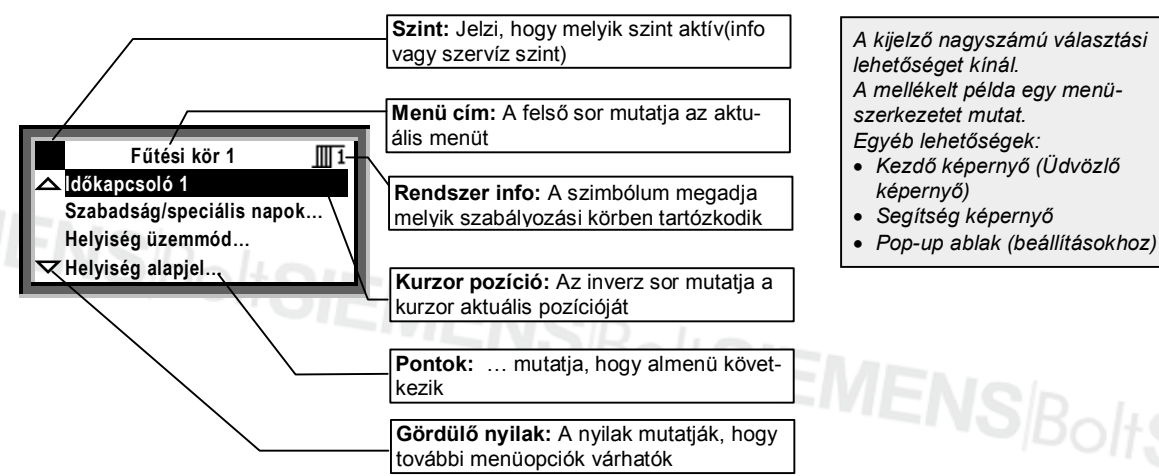

# A képernyő szimbólumai

|                         | Jel                                                                                                    | Értelmezés                                             |                 | Értelmezés                                                   |
|-------------------------|----------------------------------------------------------------------------------------------------|--------------------------------------------------------|-----------------|--------------------------------------------------------------|
|                         | © Auto                                                                                                    | Virtuális üzemmód kiválasztó (a pont jelzi az aktuális | с <b>1</b>      | Kazán ( <mark>⊱</mark> 11 = Kazán 1, stb., akár Kazán 6 –ig) |
|                         |                                                                                                    | működési módot)                                        |                 | HMV fagyvédelmi állapot                                      |
|                         | ⊕Auto                                                                                                    | Automatikus működés az időprogram alapján              | ଇୁ              | HMV időprogramja                                             |
|                         | (Q)                                                                                                    | Üzemmód "Komfort"                                      | මා              | HMV keringető szivattyú időprogramja                         |
| j: Üzemmód "Prekomfort" |                                                                                                    | Üzemmód "Prekomfort"                                   | Ļ               | Hiba                                                         |
|                         | C                                                                                                    | Üzemmód "Economy"                                      | i               | Info szint – rendszeradatok kijelzése                        |
|                         | <ul> <li>Védett üzemmód (fagyvédelem)</li> <li>Fűtési kör ( III = Futési kör 1)</li> <li>Időkapcsoló</li> <li>Primer szabályozó</li> <li>Fő szabályozó</li> <li>HMV készítés</li> <li>HMV készítés normál alapjelre</li> </ul> |                                                        |                 | Szervíz szint – kijelzés és beállítás                        |
|                         |                                                                                                    |                                                        | Ô               | Ünnepnapok                                                   |
|                         |                                                                                                    |                                                        | X               | Speciális napok                                              |
|                         |                                                                                                    |                                                        | $\succeq^1$     | Trend 1                                                      |
|                         |                                                                                                    |                                                        | Σn <sup>1</sup> | Mérő 1                                                       |
|                         |                                                                                                    |                                                        | X               | Kérem várjon – a szabályozó foglalt                          |
|                         |                                                                                                    |                                                        | $\checkmark$    | Beállított érték                                             |
|                         | 8                                                                                                    | HMV készítés csökkentett alapjelre                     |                 | Segítség képernyő – információ a kiválasztott                |
|                         | Ð                                                                                                    | Kazán sorrend                                          | (dur)           | adatpontról                                                  |
|                         | EN                                                                                                    | S <sup>Bolt</sup> SIEMENSIR                            | Jue             |                                                              |
|                         | 4 / 14                                                                                                    |                                                        |                 |                                                              |

#### 4 / 14

Siemens **Building Technologies**  Működési leírás RMH760B, RMK770 Kezelőterminálok

# Navigáció a menükön keresztül

#### Ismertetés

Ezen működési leírás végigvezet a szabályozók standard üzemmódjain. A működési leírás minden esetben megadja azt az útvonalat, amely a kívánt menü eléréséhez szükséges

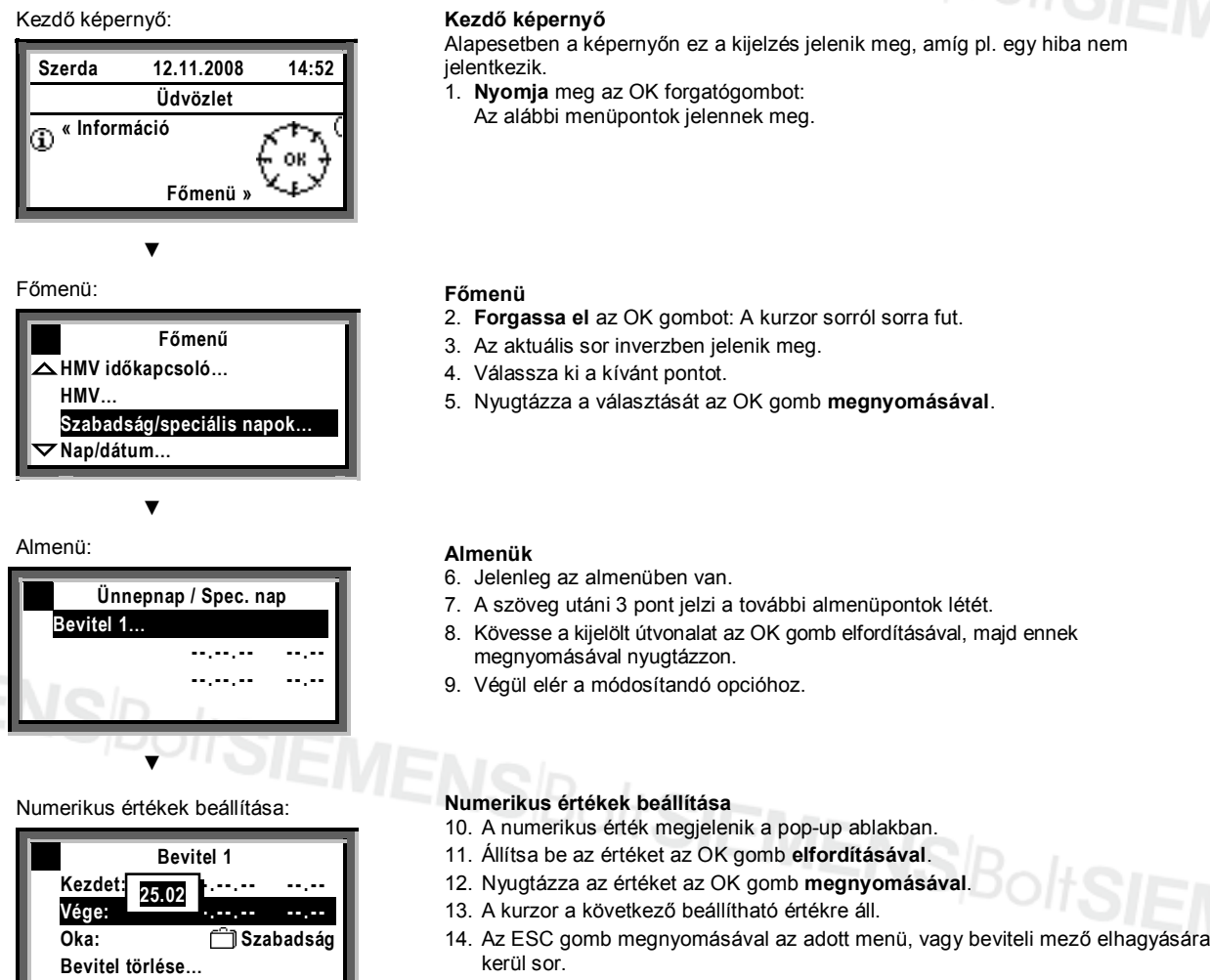

15. Az ESC gombot többször megnyomva a kezdő képernyő kerül kijelzésre.

A menüpontok többségénél további információ hívható elő az INFO gomb használatával.

#### El akarja indítani a fűtést?

#### Előfeltételek

A fűtés bekapcsolásának előfeltételei a szakember által elvégzett beüzemelés, villamos energia és tüzelőanyag megléte.

Ezután a rendszer üzemelésre kész. Válassza ki a Előválasztás menüpontot és válassza az

Ha a rendszer több fűtési körből áll, minden körhöz önállóan választhatja az @Auto működési módot.

#### Helyiség üzemmód 🕑 Auto

O Auto üzemmódban a szabályozó automatikusan fenntartja a beállított teremhőmérsékletet a 24-órás időprogram minden fázisában. A kiválasztott fűtési program szerint működik a szabadság és speciális napok figyelembevételével, így a fűtési energia előállítása csak akkor történik meg, ha arra szükség van.

Elérés: Főmenü > Fűtési kör ... > Helyiség üzemmód > Előválsztás

Működési leírás RMH760B, RMK770 Navigáció a menükön keresztül CE1B3133\_hu

# A fűtési program szerint akarja működtetni a rendszert?

O Auto üzemmódban a szabályozó a kiválasztott fűtési program szerint működik.

#### Fűtési időprogram

A fűtési időprogram magában foglalja a kapcsolási időpontot és a hozzá tartozó működési módot (teremhőmérséklet alapjel), a 24-órás program minden fázisára. A programot tartalmazza a készülék, amennyiben módosítani szeretné, saját igényei szerint teheti meg azt on leírtak szerint.

Ha a rendszer több fűtési körből áll, minden körhöz önállóan választhatja a működési módot (beállítás, pl.: ... > Fűtési kör 2 > ...). Példa fűtési programra:

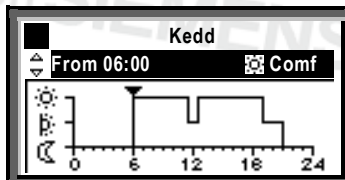

06:00-tól: Komfort üzemmód 11:30-tól: Prekomfort üzemmód 12:30-tól: Komfort üzemmód 17:00-tól: Prekomfort üzemmód 19:00-tól: Economy üzemmód

Kérjük vegye figyelembe, hogy az időprogram nem kapcsolási időpontokat, hanem adott hőmérsékleti értékekhez tartozó időintervallumokat határoz meg. A valós kapcsolási időpontokat a szabályozó optimalizáció útján határozza meg!

#### Szeretné megváltoztatni a fűtési időprogramot?

#### A fűtési időprogrammal kapcsolatos általános

információk

Az időprogramban saját igényei szerint állíthatja be a napi fűtési programot. Egy napra maximum 6 kapcsolási pont rendelhető és mindegyikhez a megfelelő alapjelet is meg kell adni.

A heti programhoz, mely hétfőtől vasárnapig tart, lehetőség van egy speciális nap hozzárendelésére, amely egy különálló 24-órás időprogram.

A speciális nap aktiválására a Szabadság/speciális napok menüpontban van lehetőség (lásd @ 9. oldal)

Ha a rendszer több fűtési körből áll, minden körhöz önállóan választhatja a működési módot (beállítás, pl.: ... > Fűtési kör 2 > ...).

A szabályozóban csak akkor változtatható az időprogram, ha az előzetesen definiálva lett. Egyéb esetben csak külső állítás lehetséges.

#### Mielőtt változtatna a beállításokon

- Először mindíg a fűtési periódus kezdőpontját válassza ki, majd adja meg a periódusra jellemző terem működési módot is.
- A , , E és C terem-üzemmódok közül választhat. Az alapjelek értékét a Teremhőmérséklet alapjek menüpontban adhatja meg (lásd P 7. oldal)
- Egy, már létrehozott 24-órás prgramot további napokra másolhatja át

#### Alapjel megváltoztatása vagy törlése

- 1. Válassza ki a megfelelő napot.
- Az időprogramban a kurzort (
   illessze a változtatandó időpontra.
- Állítsa be a kívánt időt.
  - Kapcsolási pont törléséhez: Állítsa az időpontot
  - 00:00 felé, amíg a --: -- kijelzés megjelenik.
- 4. Válassza ki a megfelelő alapjelet.
- Ha szükséges további változtatásokat, beviteleket végezhet az időpontokon és az alapjeleken.

Elérés: Főmenü > Fűtési kör... > Időkapcsoló ...

#### További fűtési periódusok bevitele

- 1. Válassza ki a módosítani kívánt napot.
- Az időprogramban a kurzort (▼) illessze az utolsó bejegyzésre.
- 3. Forgassa az OK beállítógombot egy rovátkányit; --:-- lesz látható a képernyőn.
- 4. Állítsa be a kezdő időpontot.
- 5. Állítsa be a szükséges teremhőmérsékleti üzemmódot.

#### 24-órás program másolása

- 1. Válassza ki a másolandó napot.
- 2. Forgassa az OK beállítógombot az óra járása szerint
- amíg Másolás: felirat fel nem tűnik.
- 3. Nyomja meg az OK gombot.
- A hét napjai menü jelenik meg, ahol különböző másolási módok közül választhat.
- 5. Válasszon a felkínált lehetőségekből.
- 6. Hagyja jóvá a másolást az OK gomb megnyomásával.

#### Új 24-órás program létrehozása

A szabályozó gyárilag beállított 24-órás időprogrammal rendelkezik, mely előzetesen be lett állítva. Ez azt jelenti, hogy nem feltétlenül szükséges új programot létrehozni, hanem elegendő módosítani a létezőket.

#### Feszültéség kimaradás hatásai

Feszültség kimaradás esetén, a kimaradás időtartamától függetlenül, a beállított időprogramok nem vesznek el!

CE1B3133\_hu

2015-03-31

Ha már először elkészíti az időprogramot, a szabályozó beállítása egyszerűbb lesz a későbbiekben.

# SIEMENS/BoltSIEMENS/Bo

Siemens Building Technologies Működési leírás RMH760B, RMK770 A fűtési program szerint akarja működtetni a rendszert?

#### Egyéb helyiség működési üzemmódok Ha nem az időprogram szerint akarja működtetni a rendszert, az alábbi helyiség üzemmódok közül választhat Az Előválasztás menüpontban:

| i) | Komfort    | Folyamatos fűtés a Komfort<br>alapjel szerint    |
|----|------------|--------------------------------------------------|
| þ; | Prekomfort | Folyamatos fűtés a<br>Prekomfort alapjel szerint |
| Q  | Economy    | Folyamatos fűtés az<br>Economy alapjel szerint   |
| ۲  | Védelem    | Nincs fűtés, csak<br>fagyveszély esetén          |

#### Alapjelek

A helyiség üzemmódhoz rendelt alapjelekre ugyanazok a szimbólumok érvényesek.

#### A folyamatos üzem hatásai

Folyamatos üzemben a fűtés kör igényfüggő szabályozása (automatikus fűtési határolás) és a szabadság valamint a speciális napok által meghatározott beállítások inaktívak!

Ha a rendszer több fűtési körből áll, minden körhöz önállóan választhatja a működési módot (beállítás, pl.: ... > Fűtési kör 2 > ...).

Elérés: Főmenü > Fűtési kör ... > Helyiség üzemmód > Előválasztás

Amennyiben bármikor időszakosan kívánja működtetni a fűtést valamelyik üzemmódban, azután ne felejtsen időben visszatérni **AUTO** üzemmódba.

#### Milyen teremhőmérsékleteket állíthat be?

A fűtésszabályozó 4 féle üzemmódot ismer. Minden egyes üzemmódhoz önálló alapjel tartozik, melyek egymástól függetlenül beállíthatóak.

A szabályozó az időprogramnak megfelelően változtatja az aktuális alapjel értékét (fűtési program 2 6. oldal), vagy a kiválasztott helyiség üzemmódnak megfelelő alapjelre szabályoz, folyamatosan.

Ha a rendszer több fűtési körből áll, minden körhöz önállóan választhatja a működési módot (beállítás, pl.: ... > Fűtési kör 2 > ...).

Az alábbi helyiség alapjelek választhatóak, az alapértelmezésben meghatározott értékek ajánlásként értelmezhetőek.

| Jel | Alapjel    | Hatás                                                                                                    | Alap érték |
|-----|------------|----------------------------------------------------------------------------------------------------|------------|
| ÷   | Komfort    | Ezt az alapjelet érdemes választani nappali állapotként, így hőmérsékletileg komfortos környezet biztosítható.                                                                                                    | 21 °C      |
| ₩.  | Prekomfort | Ezt az alapjelet érdemes választani akkor, ha a helyiséget (fűtési zónát) rövidebb időszakra hagyjuk el. Ekkor biztosított lesz a Komfort hőmérsékleti üzemmódba történő gyors visszatérés, valamint az energiamegtakarítás egyaránt. | 19 °C      |
| Q   | Economy    | Ez az energiatakarékos alapjel azokra a hosszabb időszakokra (például éjszakára) javasolt<br>amikor nincs szükség a Komfort hőmérsékletre.                                                                                            | 16 °C      |
| 0   | Védelem    | Ebben az üzemmódban a helyiség minimális hőmérséklete, fagyvédelme biztosított.                                                                                                    | 10 °C      |
|     |            |                                                                                                    |            |

Elérés: Főmenü > Fűtési kör 1... > Helyiség alapjelek

## Túlságosan alacsony vagy magas a helyiség hőmérséklete?

#### Mielőtt változtat a beállításokon...

Ha az aktuális helyiséghőmérséklet magas vagy alacsony először ellenőrizze le, hogy a szabályozó a megfelelő üzemmódban van-e. Időszakos eltérések elképzelhetőek az aktuális üzemállapottól függően. Próbálja kideríteni, hogy az eltérést a külső hőmérséklet okozza-e, vagy általánosságban túl magas/alacsony a helyiséghőmérséklet.

#### A helyiség hőmérséklete a külső hőmérséklet hatására tér el a kívánt értéktől?

Ebben az esetben a következőképpen járhat el: 1. Határozza meg milyen külső viszonyok mellett

- nem megfelelő a helyiség komfortja. 2. A **fűtési görbe** almenüben változtassa meg a
- A tutesi gorbe almenuben valtoztassa meg a beállításokat az alábbi táblázatban leírtak szerint.
- Minden egyes változtatás után várjon 1-2 napot, ezzel hagyjon időt a szabályozónak, hogy alkalmazhassa az új paramétereket.

4. Lehetséges, hogy további módosításokra lesz szükség.

| A helyiség hőmérséklete  | Módosítson a következő-képpen:              |
|--------------------------|---------------------------------------------|
| … túl magas, alacsony    | Csökkentse az értékét az alábbi adatpontnak |
| külső hőmérsékletnél     | [Töréspont 1] előremenő hőmérséklet         |
| … túl alacsony, alacsony | Emelje az értékét az alábbi adatpontnak     |
| külső hőmérsékletnél     | [Töréspont 1] előremenő hőmérséklet         |
| túl magas, enyhe külső   | Csökkentse az értékét az alábbi adatpontnak |
| hőmérsékletnél           | [Töréspont 2] előremenő hőmérséklet         |
| … túl alacsony, enyhe    | Emelje az értékét az alábbi adatpontnak     |
| külső hőmérsékletnél     | [Töréspont 2] előremenő hőmérséklet         |

Előremenő hőmérséklet

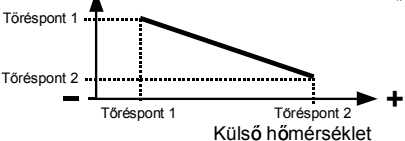

Működési leírás RMH760B, RMK770 Fűtési programtól eltérően kívánja működtetni a rendszert? CE1B3133\_hu

# Szeretné megjeleníteni a rendszer üzemállapotait?

Amennyiben automatikus üzem közben információt szeretne a rendszer üzemállapotáról használja az információs szintet:

- Az ESC gomb megnyomásával lépjen ki a kezdő képernyőhöz.
- 2. Nyomja meg az INFO nyomógombot.
- Forgassa az OK beállítógombot amíg a kívánt képernyő kerül kijelzésre.

Ha a rendszer több fűtési kört tartalmaz az INFO gomb többszöri megnyomásával eljuthat minden kör üzemállapotának kijelzéséhez. Hasonló módon (Forgassa az OK beállítógombot amíg a szükséges fűtési kör kerül kijelzésre) eljuthat a HMV kör állapotának kijelzéséhez is.

A helyiség működési mód az alábbi képernyőn olvasható le:

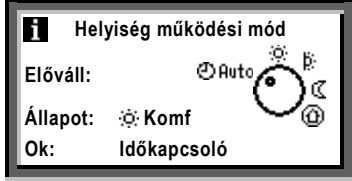

## Szeretné elindítani a HMV készítést?

(csak az RMH760B-nél)

#### Előfeltételek

A fűtési rendszer bekapcsolásának előfeltételei a szakember által elvégzett beüzemelés, a villamos energia és a tüzelőanyag megléte. Ezután a rendszer kész a HMV készítés megkezdésére. Válassza ki a **Előválasztás** menüpontot és válassza az Ø Auto üzemmódot. Ez az ajánlott és egyben energiatakarékos üzemeltetési mód. Az alábbi lehetőségek közül választhat:

Jel Működési mód Hatás Alap érték මAuto A HMV hőmérséklet a beállított időprogram szerint változik Normál és Csökkentett Automatikus alapjelek között A HMV készítés Normál alapielre történik Normál 55 °C A HMV készítés Csökkentett alapjelre történik 40 °C ſ Csökkentett Ð Védelem Nincs HMV készítés. A rendszer fagyvédelme ilyenkor is biztosított 5°C

Értelmezés

Állapot

Ok

okok:

Előválasztás

Itt olvasható le a kiválasztott üzemmód.

A példán a rendszer Komfort üzemmódban van.

Üzemmódválasztó (manuális changeover)

Itt olvasható az aktuális állapot.

Speciális napok

Szabadság

A példán a virtuális mód-választó @ Auto állapotban van.

Itt a rendszer állapotának kiváltó okát találjuk meg. Lehetséges

Üzemmódválasztó kapcsoló (manuális changeover)

Időprogram, időkapcsoló által kiválasztva (mint a példán)

Elérés: Főmenü > HMV > Üzemmód > Előválasztás

#### Túl magas vagy alacsony a HMV hőmérséklete?

(Csak az RMH760B-nél)

- A HMV készítésnél 3 féle alapjel közül választhat:
- Normál alapjel esetén, egy viszonylag magas érték, mely mosás, fürdés céljaira alkalmas.
- Csökkentett alapjel energia megtakarítás eléréséhez
- Fagyvédelmi alapjel mely esetén a rendszert egy minimális hőmérsékleten tartjuk az elfagyás megelőzése érekében

A megfelelő alapjeleket az Alapjelek almenüben állíthatja be. Amikor változtat a beállításokon vegye figyelembe az alábbiakat:

- ...a túlságosan magas HMV hőmérséklet forrázást okozhat!
- ...a túlságosan magas HMV hőmérséklet vízkő kiválását okozhat a tárolóban és/vagy a hőcserélőn, a termosztátokon, a csőrendszerben és a szelepeken!

Ezért javasolt megbizonyosodni arról, hogy a beállított Normál alapjel értéke ne haladja meg az 55 °C-os értéket.

CE1B3133\_hu

2015-03-31

Fogyasztói szabályozás nélküli rendszereknél: Főmenü > HMV > Alapjelek

Fogyasztói szabályozással működő rendszereknél: Főmenü > HMV > Alapjelek fogyasztók

A Legionella baktériumok elleni védelem során a rendszer időszakosan felfűtésre kerül. Ez a funkció automatikus és nincs szükség külön beállításra. Az egyetlen elvégzendő feladat, a funkció aktiválása a beüzemelés során.

SIEMENS/BoltSIEMENS/Bo

Siemens Building Technologies Működési leírás RMH760B, RMK770 Szeretné megjeleníteni a rendszer üzemállapotait?

# Szeretné megváltoztatni a HMV időprogramját?

(Csak az RMH760B-nél)

HMV időprogram

A padló és egyéb fűtésekhez hasonlóan, a HMV készítés is időzítetten történhet. Az átváltás a Normál és és a Csökkentett alapjel között ilyenkor automatikusan hajtódik végre.

Felhasználhatja a gyári értékeket, de természetesen itt is változtathat a beállításokon.

A változtatás a fűtési programban leírtakhoz hasonlóan történhet:

A **HMV időprogram** almenüben válassza ki a napot, ezután a fűtési program kezdetét és a hozzá tartozó alapjel értékét. Természetesen itt is lehetőség van a beállított 24-órás programok másolására.

#### Cirkulációs szivattyú időprogramja

Hasonló módon, ha szükségesnek tartja, megváltoztathatja a cirkulációs szivattyú időprogramját. Ezt a **Cirkulációs** szivattyú időprogram almenüben teheti meg.

A fentieknél feltételeztük, hogy rendszerben a HMV készítése, teljes mértékben a szabályozóra van bízva. Összetett rendszereknél elképzelhető, hogy a működtetés külső egységről történik.

Elérés: Főmenü > DHW > HMV időkapcsoló

Elérés: Fűmenü > DHW > Cirkulációs szivattyú időprogram

#### Szeretné módosítani a nap vagy a dátum beállított értékeit?

#### Nap/dátum

Minden, az éves időprogramban a beüzemelés során beállított jellemző megtekinthető itt.

Ha módosítani akarja az adatokat, ebben a menüpontban megteheti.

#### Nyári- és téli időátállítás

Ugyancsak itt állíthatja be a nyári és a téli időszámítás kezdetét is.

Megjegyzés: Ne az átváltás aktuális értékét állítsa be, hanem a nemzetközi átváltás legkorábbi időpontjait.

A Nap/dátum menü tartalmazza:

- Az pontos időt (pl.: 20.31)
- Dátum (pl.: 28.04.)
- Év (pl.: 2008)
- Nyári időszámítás kezdete (pl.: 25.03.)
- Téli időszámítás kezdete (pl.:. 25.10.)

Elérés: Fűmenü > Nap/dátum / Dátum

A téli és nyári időszámításra történő átállás automatikusan történik meg!

#### Szeretne szabadság periódusokat beállítani?

Összesen 16 szabadság-periódus és speciális nap beállítására van lehetőség. A szabadságprogram alatt a fűtési programok inaktív állapotban vannak, a rendszer egy előzetesen definiált állapotban működik.

#### Dátum

A Bevitel 1, Bevitel 2, Bevitel 3 ... almenükben adhat meg szabadság-peródusokat:

- Kezdet menüpontban: Beállíthatja az első szabadságnap kezdő dátumát és időpontját
- Vége menüpontban: Beállíthatja az utolsó szabadságnap dátumát és időpontját
- Ok menüpontban: Beállíthatja, hogy szabadság periódusról, vagy speciális napokról van szó.
- A bevitel törölhető a Bevitel törlése menüpontban.

#### Helyiség üzemmód

A szükséges működési módot a Szabadság/speciális napok menüben állíthatja be. Az üzemmódra a Csökkentett C és a Védett D üzemmód között választhat. Ez a beállítás az összes beállításra kerülő szabadságprogramra érvényes lesz.

#### HMV készítés

Amennyiben a szabályozó végzi a HMV készítését, meg kell határozni az elvárt működési módot is. A beállítást a **Mód** szünnap HMV menüpontban végezheti el.

Az alábbi működési módok közül válaszhat:

- Auto Automatikus Normál
  - Csökkentett
  - Ovédelem

|                     | Elérés: | Főmenü   | > Fűtési kör … > Szabadság/speciális napok > Bevitel … |   |  |
|---------------------|---------|----------|--------------------------------------------------------|---|--|
|                     |         | Főmenü   | > Fűtési kör > Helyiség üzemmód > Szünnapi üzemmód     |   |  |
|                     |         |          |                                                        |   |  |
| Elérés RMH760B-nél: |         | COR nól  | Fő menü > HMV > Szabadság/speciális napok > Bevitel    |   |  |
|                     |         | ood-nei. | Főmenü > HMV > HMV üzemmód > Szünnapi üzemmód HM       | v |  |

Működési leírás RMH760B, RMK770 Szeretné megváltoztatni a HMV időprogramját? CE1B3133\_hu

# Speciális napot szeretne beállítani?

Összesen 16 szabadság-periódus és speciális nap beállítására van lehetőség. A szabadságprogram alatt a fűtési programok inaktív állapotban vannak, a rendszer egy előzetesen definiált állapotban működik.

#### Dátum

A Bevitel 1, Bevitel 2, Bevitel 3... almenükben adhat meg speciális napokat:

- Kezdet menüpontban: Beállíthatja az első szabadságnap kezdő dátumát és időpontját
- Vége menüpontban:

   speciális nap bevitele esetén:

   Hagyja jóvá az automatikusan beállított adatokat

   vagy több egymást követő speciális nap esetén:

   Beállíthatja az utolsó szabadságnap dátumát és
   időpontját
- Ok menüpontban: Beállíthatja, hogy szabadság periódusról, vagy speciális napokról van szó.

A bevitel törölhető a Bevitel törlése menüpontban.

#### Fűtési program

Határozza meg a speciális napra alkalmazandó üzemmódot. Ez lesz érvényes az összes beállítot speciális napra.

#### HMV készítés

Ha a szabályozó végzi a HMV készítést beállíthatja a továbbiakat:

- HMV időprogram speciális napok számára HMV időprogram (lásd 2 9. oldal)
- Cirkulációs szivattyú működése speciális napokon Cirkulációs szivattyú időprogram (lásd P 9. oldal)

Elérés: Főmenü > Fűtési kör ... > Szabadság/speciális nap > Bevitel...

Elérés RMH760B-nél: | Főmenü > HMV ... > Szabadság/speciális nap > Bevitel...

#### Szeretné megtekinteni a rendszer aktuális adatait?

Ha a kezdő képernyőt látja csak az INFO gombot kell megnyomnia és az információs menübe jut (山), ahol a rendszer alapvető működési jellemzőiről kaphat adatokat. Figyelem: A kijelzett adatok a rendszer

#### paraméterezésétől függően eltérhetnek.

Ebben a menüben Ön nem változtathat a működés állapotain!

Most forgassa az OK beállítógombot.

Az ESC nyomógomb megnyomásával a kezdő képernyőre jut vissza.

A Működési leírás 12. oldalától hasznos magyarázatokat, és megjegyzéseket talál. a különböző rendszerekről (fejezet I Info Iap). Adatkér

Az adat kijelzések a (27) 10 oldalon találhatók Adatkérés > Trend csatorna 1 funkció alapján.

A következő adatok találhatók meg a következő elérési utakon:

Trend

Főmenü > Adatkérés > Trend csatorna 1...4 A trend karakterisztika megjelenítése.

#### Mérő

Főmenü > Adatkérés > Mérő 1...4 A mérők fogyasztási jelek fogadására használtak. Az aktuális mérő az elmúlt 15 hónap méréseit jelzi ki.

Az almenük nevei, amelyek a Működési Leírásban találhatók módosíthatók, így eltérhetnek a szervizmérnök által beállított elnevezések miatt.

#### Mért értékek trendjeinek megjelenítése

Adatkérés... lehetőséget biztosít a 4 mért érték változásának megjelenítésére (trend csatorna 1...4). A trend funkció megmutatja a mért érték változását az elmúlt 8 percben, az elmúlt 8 órában, az elmúlt 24 órában vagy az elmúlt 6 napban.

- Mért értékek trendjeinek megjelenítése:
- 1. Válassza ki az Adatkérés... menüt.
- Válassza ki a kívánt Trend csatorna 1...4 vagy a mért érték elnevezesét; az adott nap 24-órás képe jelenik meg.

#### Navigációs nézetek:

- 1. Forgassa az OK gombot óramutató járással ellenkezően, hogy visszalépjen egy nappal, és fordítva.
- A kezdő 24-órás nézetből átválthat az elmúlt 8-órás nézetbe az OK gomb forgatásával. Forgassa az OK gombot órajárással megegyezően és így eléri az elmúlt 8-perces nézetet, forgassa ellenkezőleg a visszaállításhoz.
- 3. Nyomja meg az ESC gombot az előző menüpontba lépéshez.

A mért értékek trend megjelenítése a következőképpen történik:

CE1B3133\_hu

2015-03-31

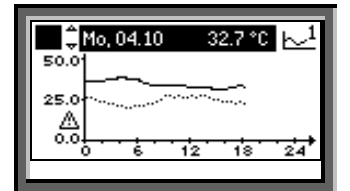

Elérés: Üdvözlet > Főmenü > Adatkérés... > Trend csatorna 1...4

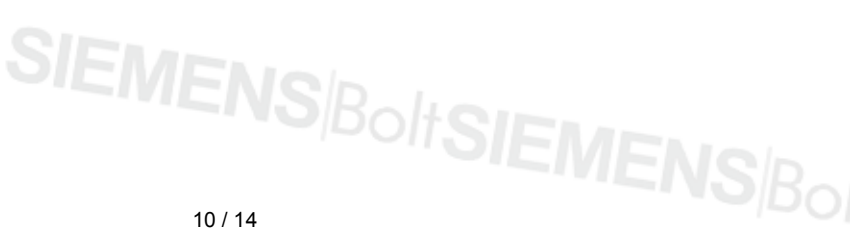

Siemens Building Technologies Működési leírás RMH760B, RMK770 Speciális napot szeretne beállítani?

# Amennyiben hiba történik...

Ha a rendszerben hiba történik az a képernyőn kijelzésre kerülhet, valamint a Q gomb alatt található LED is villogásba kezdhet ilyenkor. A követezőképpen járjon el:

#### LED villog:

- 1. Nyomja meg a  $\square$  gombot, hogy feloldja a rendszert.
- 2. Ha a LED továbbra is villog a hiba még fennáll, vagy a gombot még egyszer meg kell nyomni.
- LED világít:
- 1. Javítsa ki a hibát.
- 2. Amennyiben a LED még mindig világít a  $\square$  gombot újból meg kell nyomni nyugtázásként. A nyugtázás, természetesen csak a hiba megszűnése
- után lehetséges.

Hiba esetén, a 11. oldalon megadott javaslatok szerint járjon el.

Amennyiben nem tudja megszüntetni a hibát, vegye fel a kapcsolatot a rendszert ismerő szakemberrel.

Kiegészítő információk a hibák kijelzésével kapcsolatban: Aktuális hibák menü

- Itt az aktuálisan fennálló hibákat tekintheti meg. Minden hibáról az alábbi információk olvashatóak:
- Kiváltó ok (pl.: 1. számú szivattyú)
- Hiba azonosítószáma (ez fontos lehet)

A dátum és időpont, amikor a hiba bekövetkezett Hiba történet menü

Itt a legutolsó 10 hiba listáját találja meg, a megadott információk hasonlóan részletesek.

#### Hiba állapot iel busz

Ha az Ön rendszerében több szabályozó is található, a más szabályozókba beérkező hibák is kijelzésre kerülhetnek az LCD kijelzőn.

#### Gyors hibakijelzés

Amennyiben ilyenkor 2 másodpercnél hosszabb ideig lenyomva tartja az ESC gombot az éppen aktuális, legnagyobb prioritású hiba kerül kijelzésre.

A beállított helyiséghőmérséklet túl gyorsan, vagy

 Ha az égő hibán áll: nyomja meg a Reset gombot! A fűtési, vagy cirkulációs szivattyú nem működik:

Nem áll rendelkezésre a hőtermeléshez szükséges

• Figyelem, jól szigetelt épület lassabban hűl le!

lassan éri el a beállított alapjel értékét:

A hőtermelő berendezés nem működik:

A hőtermelő működik, de a hőellátás nem:

• Változtassa meg az időprogramot.

Ellenőrizze le a biztosítékokat!

Működtesse kézileg a szelepeket.

üzemanyag.

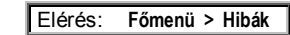

#### Javaslatok hibaelhárításra

#### Általánosan

Mielőtt szakemberhez fordul mindenképpen ellenőrizze le a következőket:

- Be van kapcsolva a rendszer minden szükséges eleme? Ellenőrizze le az összes érintett kapcsoló állását
- A biztosítékok és védelmi rendszerek rendben vannak? Rendelkezésre áll fűtőanyag?
- Nem történt illetéktelen beavatkozás? (pl.: Aktuális nap, alapjelek, stb...).
- Van-e kijelzett hiba?

#### A fűtés állandóan azonos teremhőmérsékletet tart:

- Ellenőrizze le a helyiség üzemmódot (csak az @ Auto üzemmód csökkenti és növeli a helyiség hőmérsékletet)
- Nem lett a mozgató kikötve, vagy levéve a szeleptestről?

#### Energia-megtakarítás a komfort feláldozása nélkül!

- · A nap folyamán ne engedje, hogy a terem hőmérséklete meghaladja a 21 °C-ot. Minden egyes további °C-nyi emelkedés a fűtési költségek 6...7%-os emelkedésével jár!
- Javasolt helyiséghőmérséklet értékek:
  - A nap folyamán: Prekomfort = 19 °C,
  - Komfort = 20...22 °C
  - Az éjszaka során: Economy = 14...18 °C.
  - Hosszabb használaton kívüli időszakokban (pl téli szabadság): Fagyvédelem = 10 °C
- Az ablakokat csak rövid időre, a szellőztetés során tartsa nvitva.
- Nem használt helyiségekben a termosztatikus radiátorszelepeket helyezze fagyvédelmi állásba.
- Leeresztett redőnyök és árnyékolók csökkentik a hőveszteséget
- Biztosítsa, hogy hőleadó felületek elé ne kerüljön függöny, vagy egyéb bútor, amely akadályozza a hő leadását.

 Ellenőrizze az energiafelhasználást rendszeres időközönként.

Ha a rendszerben teremhőmérséklet érzékelő lett telepítve (vagy teremkezelő), azt nem érhetik a hőmérsékletmérést pontosságát károsan befolvásoló hatások. Ezért az alábbi módon járjon el referenciahelyiség (mérés) kialakítása érdekében:

- · Kerülje el az ajtók melletti huzatos helyeket
- Ne helyezze az érzékelőt emberi vagy gépi hőforrás közvetlen közelébe
- Biztosítsa, hogy a levegő szabad áramlását nem akadályozza függöny, bútor vagy egyéb tárgy.
- Amennyiben a helviségben termosztatikus radiátorfejek vannak felszerelve, azokat a teljesen nyitott pozícióba kell helyezni.

Az energiamegtakarítás nem csak megóvja természeti erőforrásainkat, de önmagában is aktív természetvédelem!

Működési leírás RMH760B, RMK770 Amennyiben hiba történik...

CE1B3133\_hu

# Info lap kazánsorrend

(Csak az RMK770-nál)

Az İ Info lap eléréséhez:

- Az ESC gomb megnyomásával lépjen ki a kezdő képernyőhöz.
- 2. Nyomja meg az INFO nyomógombot.
- Forgassa az OK beállítógombot amíg a kívánt képernyő kerül kijelzésre.

#### A kazánsorrend állapotát a következőképpen jelzi ki:

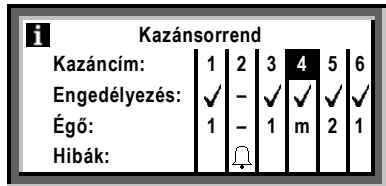

#### Info lap kazánsorrend manager

#### (Csak az RMK770-nél)

#### Az 1 Info lap eléréséhez:

- Az ESC gomb megnyomásával lépjen ki a kezdő képernyőhöz.
- 2. Nyomja meg az INFO nyomógombot.
- Forgassa az OK beállítógombot amíg a kívánt képernyő kerül kijelzésre.

#### Állapot

Be = hőtermelés be

Ki = hőtermelés ki

#### Oka

Itt, a hőtermelés állapotának okát adja meg. Figyelni kell arra, hogy a kazán sorrend már lehet ki van iktatva miközben a keringető szivattyú még mindig működik, pl.: fagyvédelem vagy túlfűtés védelem miatt.

#### Kazáncím

A kazánok sorszámozottak (max. 6). A vezérkazán ki van emelve.

#### Engedélyezés

- kazán engedélyezve; be / ki állapotban a rendszer felől érkező hőigénytől függően
- = kazán kizárva

#### Égő

- 1 = égő vagy első égőfokozat be
- 2 = második égőfokozat be
- m = égő modulál
- = égő ki

#### Hibák

A kazán hibákat a  $\square$  szimbólum jelzi. Általános hiba információkat lásd a 11. oldalon.

#### Előremenő hőmérséklet

- Aktuális érték az alapjel alatt: Ha az aktuális kazán hőmérséklet hosszabb időn keresztül alacsonyabb, mint az alapjel, akkor további kazánt engedélyez. A kazán engedélyezés ideje e két érték különbségétől függ.
- Aktuális érték az alapjel felett: Ha az aktuális érték hosszabb ideig az alapjel felett marad, akkor a működő kazánokat kizárja.

#### Visszatérő hőmérséklet

Kazánba visszatérő víz hőmérséklete, amely a fogyasztóktól érkezik (fűtési kör, HMV).

## Info lapok Kazán/Primer szabályozó/Fő szabályozó

#### Az 🚺 Info lapok eléréséhez:

- Az ESC gomb megnyomásával lépjen ki a kezdő képernyőhöz.
- 2. Nyomja meg az INFO nyomógombot.
- Forgassa az OK beállítógombot amíg a kívánt képernyő kerül kijelzésre.

#### Kazánok 1...6

(1...6 kazánhoz, csk az RMK770 -nél)

A rendszerben installált minden kazán esetében a kijelző a következőket jelzi ki:

- Kazán hőmérséklet aktuális értéke
- A pillanatnyi kazán hőmérséklet.
- Kazán hőmérséklet alapjel
- A rendszer által igényelt kazán hőmérséklet.Állapot
- Engedélyzeve = hőtermelés bekapcsolva Ki = hőtermelés kikapcsolva
- Oka
- ltt a kazán állapotának okát adja meg (pl.: indítási kazánvédelem aktív).

Primer szabályozó vagy Fő szabályozó (Fő szabályozó csak az RMH760B -nél)

- Az előemenő hőmérséklet aktuális értéke A hőforrás/hőcserélő pillanatnyi hőmérséklete.
- Előremenő hőmérséklet alapjel A rendszer által igényelt hőmérséklet.
- Állapot:
- Be = hő előállítás aktív
- Ki = hő előállítás inaktív

Oka

ltt a szabályozó aktuális állapota kerül megadásra (pl.: fagyvédelmi funkció aktív).

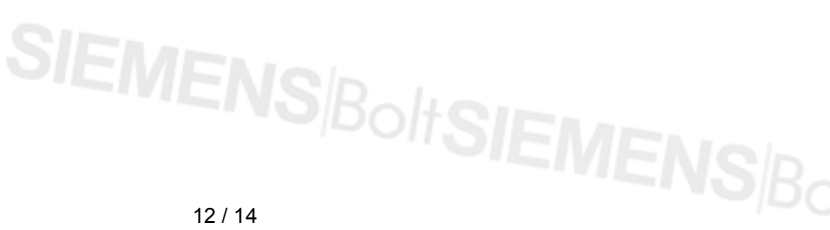

Működési leírás RMH760B, RMK770 Info lap kazánsorrend

# SIEMENSBolter

# Egyéb Info lapok

#### Az i Info lapok eléréséhez:

- 1. Az ESC gomb megnyomásával lépjen ki a kezdő képernyőhöz.
- 2. Nyomja meg az INFO nyomógombot.
- Forgassa az OK beállítógombot amíg a kívánt képernyő kerül kijelzésre.

#### ldőkapcsoló

Az időkapcsoló magyarázatát és beállításait lásd a 6. oldalon.

#### Fűtési kör

A fűtési kör magyarázatát és beállításait lásd a 5...7. oldalakon. Az info oldalak tartalmazzák:

- Az aktuális előremenő hőmérséklet értékét
- Az aktuális előremenő hőmérséklet alapjelét
- Állapoto
- Okot
- Az aktuális helyiséghőmérséklet értékét (ha van érzékelő)
- A helyiség hőmérséklet alapjelet
- Főmenü kazánsorrend manager

#### (Csak az RMK770-nél)

#### Menü Kazánsorrend üzemmód

 Előválasztás: Auto = automatikus rendszer működés (normál helyzet) Nyári üzemmód = a kazánokat csak a HMV fűtés miatt engedélyezi

Ki = minden kazán ki; fagyvédelem is ensured

- Állapot:
- Be = hőtermelés be
- Ki = hőtermelés ki
- Oka: Itt, a kazánsorrend állapotának okát adja meg.

 A külső hőmérsékletet (részletekért lásd még a Kijelzett értékek menüt)

Kijelzett értékek (csak az RMK770-nél)

Az aktuális külső hőmérsékletet jeleníti meg. Egyéb kijelzések is lehetségesek (a rendszer felépítésétől függően).

#### Hiba bemenetek (csak az RMK770-nél) A hiba állapot üzeneteit jeleníti meg, amennyiben az konfigurálva van.

#### Eszköz állapot

Csak hiba esetén jelzi ki.

- Hiba eredete (p.:. K.1 szivattyú. K.1 jelképezi a Kazán 1, K.2 a Kazán 2, ...stb )
- Hiba sorszám (fontos a fűtési szakmérnöknek)
- A hiba keletkezésének időpontja, dátuma.

#### Hiba állapot jel busz

Ha a rendszer számos összekötött eszközt tartalmaz, a szabályozó más szabályozó hibáajelzését is kijelzi. (konfigurációtól függően).

#### Menü Bemenetek/alapjelek

A bemeneteken mért értékeket, a hozzájuk rendelt alapjeleket, és határértékeket jeleníti meg.

#### Menü Kimenetek

Minden kimenet állapotát, így a szabályozott rendszer elemek működési állapotát (be/ki, nyitva/zárva) jeleníti meg. Ha egy rendszer elem nem használt, akkor menüpontja sincsen.

#### Menü Határolások

A határolások aktuális állapotát (Aktív / Inaktív) jeleníti meg (hasznos információ a fűtési szakmérnöknek).

## Elérés: Főmenü > Kazánsorrend manager

## Főmenü kazánok (1...6)

(1...6 kazán csak RMK770-nél)

#### 

#### Menü Kazán üzemmód

| RMH760B:                                                         | RMK770:                                                              |  |
|------------------------------------------------------------------|----------------------------------------------------------------------|--|
| Előválasztás:                                                    | Eloválasztás:                                                        |  |
| • Auto = automatikus üzem<br>(normál hállapotban)                | <ul> <li>Auto = automatikus üzem<br/>(normál hállapotban)</li> </ul> |  |
| <ul> <li>HMV engedélyezés =<br/>kazánok engedélyezése</li> </ul> |                                                                      |  |
| <ul> <li>Ki = kazán kikancsolva</li> </ul>                       | <ul> <li>Ki = kazán tiltva</li> </ul>                                |  |
| fagyvédelem aktív                                                | fagyvédelem aktív                                                    |  |
| Állapot:                                                         |                                                                      |  |
| <ul> <li>Engedélyzeve = hőtermelés bekapcsolva</li> </ul>        |                                                                      |  |
| <ul> <li>Ki = hőtermelés kikapcsolva</li> </ul>                  |                                                                      |  |
| <u></u>                                                          |                                                                      |  |

Oka:

A kazánállapot oka kerül megjelenítésre

#### Menü Bemenet / alapjelek

A bemeneteken mért értékeket, a hozzájuk rendelt alapjeleket, és határértékeket jeleníti meg. Továbbá kiolvasható az üzemóra számláló, és az égő start számláló.

#### Menü Kimenetek

Minden kimenet állapotát, így a szabályozott rendszer elemek működési állapotát (be/ki, nyitva/zárva) jeleníti meg. Ha egy rendszer elem nem használt, akkor menüpontja sincsen.

#### Menü Határolások

A határolások aktuális állapotát (Aktív / Inaktív) jeleníti meg (hasznos információ a fűtési szakmérnöknek).

Elérés: Főmenü > Kazán ...

Működési leírás RMH760B, RMK770 Egyéb Info lapok

CE1B3133\_hu

# ■ Főmenü Primer szabályozó/Fő szabályozó

(Fő szabályozó csak az RMK770-nél)

#### Menü Rendszer működés

#### Előválasztás:

- Be = Primer/Fő szabályozó engedélyezve
   Ki = Primer/Fő szabályozó kizárva; szelep zár; fagyvédelem
- Állapot:
  - Be = Primer/Fő szabályozó engedélyezve; az előremenő hőmérséklet szabályozott
  - **Ki** = Primer/Fő szabályozó kizárva; szelep zár
- Oka:
  - ltt, a Primer/Fő szabályozó állapotának okát adja meg.

#### Menü Bemenet/alapjelek

A bemeneteken mért értékeket, a hozzájuk rendelt alapjeleket, és határértékeket jeleníti meg.

#### Menü Kimenetek

Minden kimenet állapotát, így a szabályozott rendszer elemek működési állapotát (be/ki, nyitva/zárva) jeleníti meg. Ha egy rendszer elem nem használt, akkor menüpontja sincsen.

#### Menü Határolások

A határolások aktuális állapotát (Aktív / Inaktív) jeleníti meg (hasznos információ a fűtési szakmérnöknek).

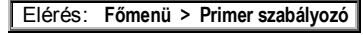

Elérés: Főmenü > Fő szabályozó

#### Füstgázhőmérséklet mérési mód

A füstgáz ellenőrzéshez, a kazán füstgázhőmérséklet mérési módba való kapcsolható, amelyek a következőket foglalja magába:

#### Előválasztás

#### Bekapcsolás

A **Be** választásával 90 °C –os alapjel vagy maximum határ van a kazánok részére beállítva. A többi kazán kikapcsolva. A kazán szivattyú vagy a főszivattyú működik.

#### Kikapcsolás:

A ki választásával a füstgázhőmérséklet mérési mód kikapcsolva. Egyébként, automatikusan kikapcsol 30 perc után.

#### Füstgáz mód kontaktus

Amennyiben konfigurálva van, a füstgázhőmérséklet mérési mód távállítással is aktiválható Az előválasztások fentebb részletezve.

#### Kikapcsolás:

Vigyázat! Itt, a füstgázhőmérséklet mérési módot kézileg kell kikapcsolni!

#### Engedélyezés 2. fok./moduláció

A 2. fokozat vagy a moduláció aktiválható az **Igen** bevitelével Az előválasztások fentebb részletezve.

#### Kazán hőm. aktuális értéke

A füstgázhőmérséklet mérési mód közben a a pillanatnyi kazánhőmérsékletet mutatja.

#### Füsgázhőmérséklet

Ha konfigurálva van, akkor a pillanatnyi füstgáz hőmérsékletet mutatja.

Elérés: Főmenü > Kazán ... > Füstgázhőm. mérési mód.

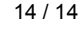

Siemens Building Technologies © Siemens Switzerland Ltd., 2006

Működési leírás RMH760B, RMK770 Főmenü Primer szabályozó/Fő szabályozó Subject to change

CE1B3133\_hu